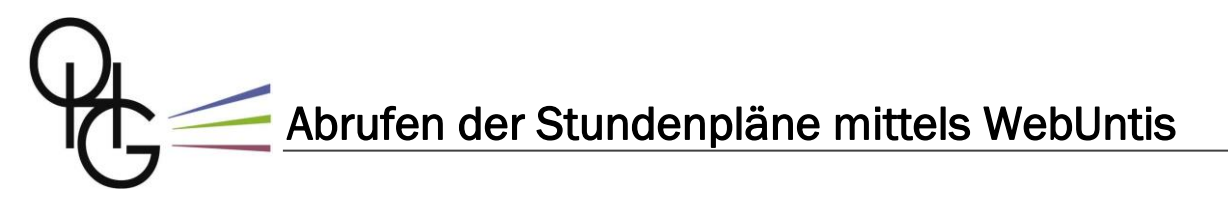

Liebe Schülerinnen und Schüler, liebe Eltern,

ab sofort können alle Schülerinnen und Schüler des Otto-Hahn-Gymnasiums ihren persönlichen tagesaktuellen Stundenplan über unser digitales Tagebuch WebUntis einsehen. Wie der Zugriff darauf funktioniert, wird auf den folgenden Seiten erklärt.

## Schritt 1

In einem beliebigen Browser die Seite <u>http://gym-ostfildern.de</u> aufrufen und dort die persönlichen IServ-Zugangsdaten eingeben:

| •••• IServ - gym-ostfildern.de × + |                                                                   | - a ×                  |
|------------------------------------|-------------------------------------------------------------------|------------------------|
| ← → C 🙆 O 🔒 ब= https://gg          | m-ostfildem.de/iserv/auth/login?_target_path=/is 😰 🏠 😇 👱 Q Sucher | ≡ © /⊪                 |
| 5                                  | Otto-Hahn-Gyr<br>Ostfildern                                       | nnasium                |
|                                    | IServ-Anmeldung                                                   |                        |
|                                    | testlau                                                           |                        |
|                                    | •••••                                                             |                        |
|                                    | Anmelden                                                          |                        |
|                                    | ISER Schulsever                                                   |                        |
| 📕 😋 📌 🖷 🖷 🚔 🍐                      | • O 🕸 🏪 🔷 🔺                                                       | ▲ ● DEU ◎ 40 🍽 16:19 り |

Die IServ-Zugangsdaten sind die, mit denen sich die Schülerinnen und Schüler auch an den Computern am OHG anmelden. In den 5. Klassen werden diese Daten im Rahmen des Medienbildungsunterrichts mitgeteilt.

## Wer die IServ-Zugangsdaten vergessen hat, muss die Klassenlehrkräfte bzw. den Tutor / die Tutorin bitten, sie zurückzusetzen.

### Schritt 2

Nach der Anmeldung erscheint die IServ-Startseite. Hier die Liste "Alle Module" öffnen:

| $\leftarrow \rightarrow \subset \bigcirc$ | A at https://mm-ostfildem.de/isen//     | छ र                                                                  | 5 m 4       | O Sucher   |                                                             | lin 15        |         |
|-------------------------------------------|-----------------------------------------|----------------------------------------------------------------------|-------------|------------|-------------------------------------------------------------|---------------|---------|
|                                           |                                         |                                                                      | 102         | s ~ sucher |                                                             |               | <u></u> |
| ISERV                                     | GYM-Ostfildern                          |                                                                      |             |            |                                                             |               |         |
|                                           | ft > Startseite                         | ♠ Startsele Letter Loge: 28.09.2022 19 Hallo Laura!                  |             |            |                                                             | .2 16         |         |
| Laura Test -                              | Hallo Laura!                            |                                                                      |             |            |                                                             |               |         |
| Schnellzugriff 🥓                          | 🚾 E-Mail                                |                                                                      |             |            | IServ-App                                                   |               | ×       |
| E-Mail                                    | - Es befindet sich keine ungelesene E-M | lail im Posteingang -                                                |             |            | Laden Sie die IServ-App für eine fü                         |               |         |
| Dateien                                   |                                         | Ihr Mobilgerät optimierte Nutzun<br>melden Sie sich mit Ihren IServ- |             |            |                                                             | Ihren IServ-  | und     |
| 📑 Kalender                                |                                         | E-Mails sende                                                        | n und empfa | angen      | Zugangsdaten an. Weitere<br>Informationen finden Sie in der |               |         |
| Messenger                                 | Maure                                   |                                                                      |             |            | Dokumentation.                                              |               |         |
| IServ-Hilfe                               | IIII NEWO                               | App Store                                                            |             |            |                                                             |               |         |
| Alle Module:                              | Es gibt zurzeit keine Neuigkeiten.      |                                                                      | 16777-051   |            |                                                             |               |         |
|                                           |                                         |                                                                      |             |            | Good                                                        | ogle Play     |         |
|                                           |                                         |                                                                      |             |            | EXPLO                                                       | REITON        |         |
|                                           |                                         |                                                                      |             |            | App App                                                     | Gallery       |         |
|                                           |                                         |                                                                      |             |            |                                                             |               |         |
|                                           |                                         |                                                                      |             |            | 📑 Klausuren                                                 |               |         |
|                                           |                                         |                                                                      |             |            | Kaina Klaucur in da                                         | n nächstan 14 |         |

# Schritt 3

Ganz unten in der Liste der Module befindet sich der Eintrag "WebUntis":

|            | •••• Startseite - IServ - gym-ostfilder × +    |                                                                        | - a ×                                                                     |
|------------|------------------------------------------------|------------------------------------------------------------------------|---------------------------------------------------------------------------|
|            | $\leftarrow \rightarrow$ C $\textcircled{o}$ A | 루 https://gym-ostfildern.de/iserv/ 환 값 ତ 보 Q                           | Suchen III\ ᠑                                                             |
|            | Lucken                                         | <b>GYM-Ostfildern</b>                                                  |                                                                           |
|            | E-Mail                                         | A > Startseite                                                         | Letzter Login: 28.09.2022 16:20                                           |
|            | Foren                                          | Hallo Laura!                                                           |                                                                           |
|            | Gruppenansicht                                 | 🖻 E-Mail                                                               | IServ-App x                                                               |
|            | IServ-Hilfe                                    | - Es befindet sich keine ungelesene E-Mail im Posteingang -            | Laden Sie die IServ-App für eine für                                      |
|            | 臂 Kalender                                     |                                                                        | Ihr Mobilgerät optimierte Nutzung und<br>melden Sie sich mit Ihren IServ- |
| Kurswahlen |                                                | A E-Mails senden und empfangen Zugangsdaten an. W Informationen finden |                                                                           |
|            | Messenger                                      | News                                                                   | Dokumentation.                                                            |
|            | News                                           | Ee alist sustali kalee Meulakaleen                                     | App Store                                                                 |
|            | O Office                                       | Es gibi zurzin keine werzgkeiten.                                      |                                                                           |
|            | d Rückmeldung                                  |                                                                        | Google Play                                                               |
|            | T Texte                                        |                                                                        |                                                                           |
|            | Umfragen                                       |                                                                        | AppGallery                                                                |
|            | <ul> <li>Videokonferenzen</li> </ul>           |                                                                        |                                                                           |
|            | Super WebUntis                                 |                                                                        | E Klausuren                                                               |
|            | 🔳 😳 🦿 🖷 🖬                                      | 🗕 🛦 单 🖸 🌞 🏪                                                            | Keine Klausuir in den nächsten 14<br>へ ● 〇 DEU                            |

Beim Klicken auf diesen Eintrag erscheint die WebUntis-Anmeldeseite:

| ···· Startseite - IS-                    | erv - gym-ostfilde 🗙 🛛 🐇 WebUntis Login Seite von Otto 🗙 🗍 🕂 | - ø ×                                        |
|------------------------------------------|--------------------------------------------------------------|----------------------------------------------|
| $\leftrightarrow \rightarrow \mathbf{C}$ | C A = https://nessa.webuntis.com/Web                         | ntis/?school=OttoHahn · 🖾 ☆ 🗵 🖉 suchen 🔟 🧿 ≡ |
| S. 15                                    |                                                              | WebUntis Login                               |
| 88                                       | Heute 28.09.2022<br>Otto-Hahn-Gymnasium<br>Ostfildern        | <b>P</b>                                     |
|                                          | Schule wechseln                                              | 6-                                           |
|                                          |                                                              | Anmelden mit IServ                           |
|                                          |                                                              | Benutzername<br>Hier muss nichts ein         |
|                                          |                                                              | Passwort gegeben werden!                     |
| II Ç                                     | 🦪 🖷 🖬 📜 🛓 单 🗛 👰                                              | へ 🌰 🔿 DEU 🗇 ゆ約 🍉 28.09.2022 ク                |

#### Schritt 4

Hier nur einfach auf "Anmelden mit IServ" klicken. WebUntis öffnet sich, und unter "Mein Stundenplan" sehen die Schülerinnen und Schüler ihren persönlichen Stundenplan:

| Startseit                    | e - IServ - gym-ostfilder 🗙 🤅 WebU            | ntis × +                                                                  | - a ×                      |
|------------------------------|-----------------------------------------------|---------------------------------------------------------------------------|----------------------------|
| $\leftarrow \   \rightarrow$ | C @ O & == h                                  | tps://nessa.webuntis.com/today 😰 🔂 🛛 🕹 🔍 s                                | Suchen III\ ত ≡            |
|                              | WebUntis<br>Otto-Hahn-Gymnasium<br>Ostfildern | Beta: Neue Heute-Seite anzeigen  Heute 28.09.2022                         |                            |
| 88                           | Heute 1                                       | Letzte Anmeidung:                                                         |                            |
| 63                           | Übersicht                                     | Erasmus-AG Klasse 10 (HU): Erstes Treffen heute um 13:00 Uhr in Raum 032. |                            |
| <b>國</b>                     | Mein Stundenplan                              | Campusnachmittag: Die AG-Einteilung hängt an der Stellwand im Foyer aus.  |                            |
| 몸                            | Abwesenheiten                                 |                                                                           |                            |
| с<br>М                       | Klassendienste                                |                                                                           |                            |
|                              |                                               |                                                                           |                            |
|                              |                                               |                                                                           |                            |
|                              | =                                             |                                                                           |                            |
| 2                            | 20220928-002<br>Schüler*in                    |                                                                           |                            |
|                              | e 📌 🖬 🖬 📜                                     | â 🗉 O 🐼 🦫                                                                 | へ 📥 🔿 DEU (空 句)) 🍽 16-22 り |

 Aufgrund von Fehlern in der Datenbank kann es bei einigen Schülerinnen und Schülern der Kursstufe vorkommen, dass <u>kein</u> Stundenplan angezeigt wird.
 Für diese Fälle biete ich eine Sprechstunde mittwochs von 13 bis 14 Uhr in Raum 226 an, um das geschilderte Problem zu beheben.

Für einen bequemeren Zugang zu WebUntis bietet es sich an, auf Tablets oder Smartphones die kostenlose App "Untis Mobile" zu installieren.

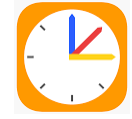

Um die App einzurichten, müssen einmalig die beiden folgenden Schritte durchgeführt werden.

#### Schritt 5

Im Browser (siehe Schritt 1–4; <u>nicht</u> in der App!) den unten links angegebenen Zahlencode anklicken, dann "Freigaben" auswählen und zuletzt auf "Anzeigen" drücken:

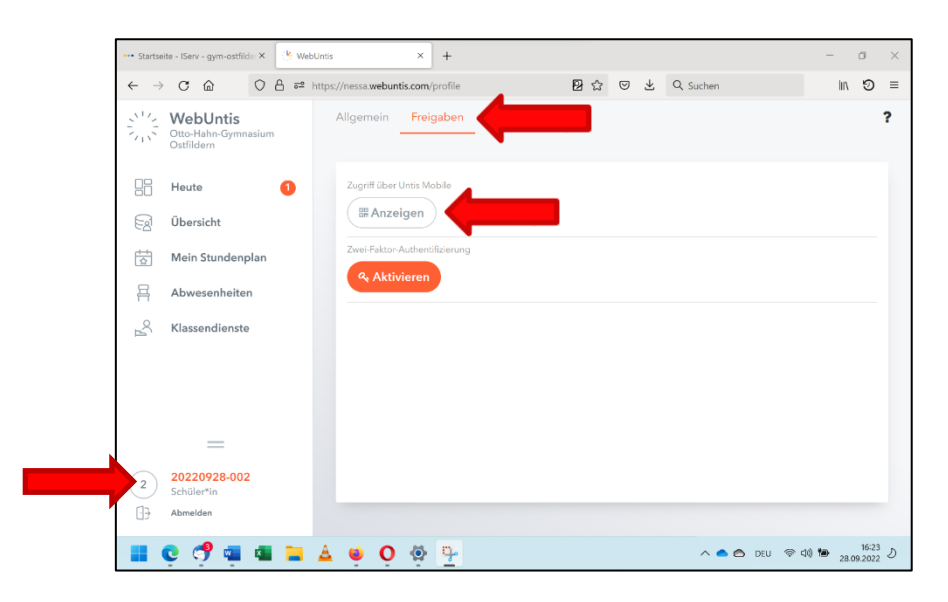

Es erscheint ein QR-Code:

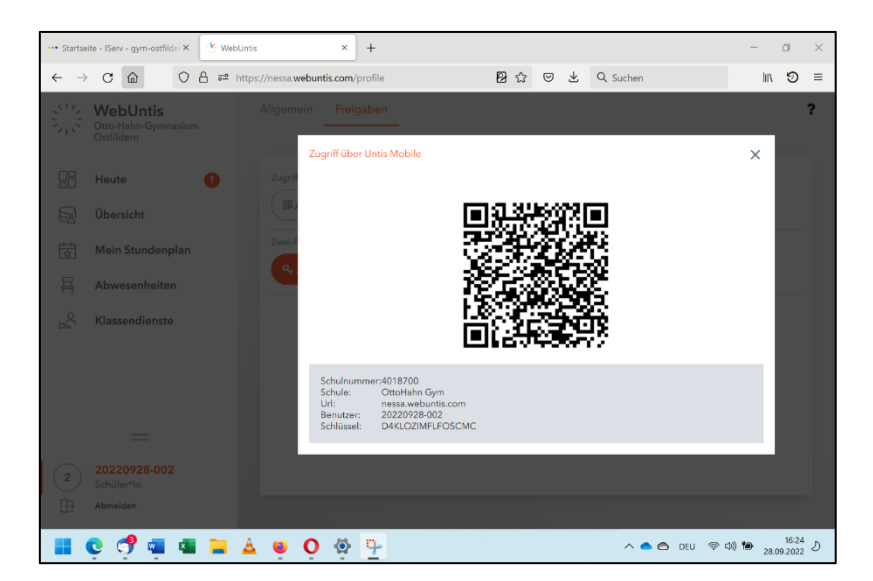

## Schritt 6

Dieser QR-Code muss nun in die "Untis Mobile"-App auf dem Smartphone/Tablet eingelesen werden. Dafür die App öffnen, die Option "Anmelden mit QR-Code" wählen und den Code mit der Kamera scannen:

| 16:25 Mittwoch 28. Sept. | ***                    |                                          | 奈 74 % ■) |
|--------------------------|------------------------|------------------------------------------|-----------|
| <sup>2</sup> ₩           | X Anmelden             |                                          |           |
|                          | Q. Schule suchen       |                                          | -         |
|                          | Q                      | Hier muss nichts ein-<br>gegeben werden! |           |
|                          | Suchen Sie Ihre S      | chule                                    |           |
|                          | Schulname oder Adresse | eingeben                                 |           |
|                          |                        |                                          |           |
|                          |                        |                                          |           |
|                          |                        |                                          |           |
|                          |                        |                                          |           |
|                          |                        |                                          |           |
|                          |                        |                                          |           |
|                          | Anmelden mit QR-C      | ode                                      |           |
|                          | Manuelle Anmeldu       | ng                                       |           |
| Star                     | Table Stundenplan      | Benachrichtigungen                       | 2 Profil  |

Alternativ (z. B. wenn keine Kamera vorhanden ist, um den QR Code einzuscannen) können unter "Manuelle Anmeldung" auch die unter dem QR-Code stehenden Daten eingetragen werden.

Damit ist die Einrichtung der App abgeschlossen, die Schülerinnen bzw. Schüler sollten nun in der App ihren Stundenplan und weitere Informationen sehen können.

Ich hoffe, dass die Einrichtung des WebUntis-Zugangs mit dieser Anleitung einfach gelingt. WebUntis bietet einen mehr als vollwertigen Ersatz für unser bisheriges System "DSB mobile". Diesen alten Informationskanal werden wir daher nach einer gewissen Übergangszeit schließen.

Herzliche Grüße

Matthias Weber

Matthias Weber Abteilungsleiter Digitalisierung am Otto-Hahn-Gymnasium Ostfildern